## How to Collapse/Expand Grouped Records on Panel

Note that these options will only be visible on Panel with **Rows Visible = 0**.

Here's how it can be done:

1. Make sure that the panel is having Rows Visible = 0 and Rows Retrieved = 0. Records will be displayed in collapsed form by default.

|                                    | -0-                 |             |                                                                       |                                  |                     |       |        |                                                           |                |   |  |
|------------------------------------|---------------------|-------------|-----------------------------------------------------------------------|----------------------------------|---------------------|-------|--------|-----------------------------------------------------------|----------------|---|--|
| anel Name                          | * TEST PANEL        |             |                                                                       |                                  |                     | Class | Master | ~                                                         | Rows Retrieved | 0 |  |
| anel Caption                       | TEST PANEL          |             |                                                                       |                                  |                     | Style | Grid   | ~                                                         | Rows Visible   | 0 |  |
| escription                         |                     |             |                                                                       |                                  |                     |       |        |                                                           |                |   |  |
| Jery                               | select * from       | tblCFTransa | action                                                                |                                  |                     |       |        |                                                           |                |   |  |
|                                    |                     |             |                                                                       |                                  |                     |       |        |                                                           |                |   |  |
|                                    |                     |             |                                                                       |                                  |                     |       |        |                                                           |                |   |  |
|                                    |                     |             |                                                                       |                                  |                     |       |        |                                                           |                |   |  |
|                                    |                     |             |                                                                       |                                  |                     |       |        |                                                           |                |   |  |
|                                    |                     |             |                                                                       |                                  |                     |       |        |                                                           |                |   |  |
|                                    |                     |             |                                                                       |                                  |                     |       |        |                                                           |                |   |  |
|                                    |                     |             |                                                                       |                                  |                     |       |        |                                                           |                |   |  |
| nnection                           | i21                 |             | ~ C                                                                   | Pate Condition                   | None                |       |        | ✓ Date                                                    | Field          |   |  |
| nnection<br>her Filter:            | i21<br>None         |             | ▼ □<br>▼ F                                                            | Pate Condition                   | None                |       |        | <ul><li>✓ Date</li><li>✓ Filter</li></ul>                 | Field          |   |  |
| nnection<br>ner Filter:<br>Il Down | i21<br>None<br>None |             | <ul><li>✓</li><li>✓</li><li>✓</li><li>✓</li><li>✓</li><li>✓</li></ul> | Pate Condition<br>ilter Variable | None<br>panel every | 1     | S Minu | <ul> <li>✓ Date</li> <li>✓ Filter</li> <li>ute</li> </ul> | Field          |   |  |

## 2. Click the Column Header Menu > Expand all Rows.

| TEST PANEL                   |                    |            |                                        |                    |             |                         |                         | All Dates             |            | ~ |
|------------------------------|--------------------|------------|----------------------------------------|--------------------|-------------|-------------------------|-------------------------|-----------------------|------------|---|
| intTransactionId             | dtmTransactionDate |            | strPriceMethod                         | strTransactionType | dblQuantity | dblCalculatedTotalPrice | dblCalculatedGrossPrice | dblCalculatedNetPrice | ysninvalid |   |
| dtmTransaction               | ate: 3/4/2016      |            | Columns 🕨                              |                    |             |                         |                         |                       |            |   |
| dtmTransactionDate: 3/7/2016 |                    | ↓ Z        | Sort Ascending                         |                    |             |                         |                         |                       |            |   |
| dtmTransactionDate: 4/1/2016 |                    | 1Å         | Sort Descending                        |                    |             |                         |                         |                       |            |   |
| dtmTransaction[              | ate: 4/11/2016     |            | Group by this field<br>Show Find Panel |                    |             |                         |                         |                       |            |   |
| dtmTransaction               | ate: 6/29/2016     |            | Clear Group By                         |                    |             |                         |                         |                       |            |   |
| dtmTransaction[              | ate: 7/22/2016     | К Л<br>Ц Ц | Expand all Rows                        |                    |             |                         |                         |                       |            |   |
| dtmTransactionE              | ate: 7/25/2016     | Y          | Filter Editor                          |                    |             |                         |                         |                       |            |   |
| dtmTransaction               | ate: 7/26/2016     |            |                                        |                    |             |                         |                         |                       |            |   |
| dtmTransaction               | ate: 10/1/2016     |            |                                        |                    |             |                         |                         |                       |            |   |
| dtmTransaction               | ate: 10/2/2016     |            |                                        |                    |             |                         |                         |                       |            |   |
| dtmTransaction               | ate: 10/3/2016     |            |                                        |                    |             |                         |                         |                       |            |   |
| dtmTransaction               | ate: 10/4/2016     |            |                                        |                    |             |                         |                         |                       |            |   |
| dtmTransaction               | ate: 10/7/2016     |            |                                        |                    |             |                         |                         |                       |            |   |
| dtmTransaction[              | ate: 10/8/2016     |            |                                        |                    |             |                         |                         |                       |            |   |
| dtmTransaction[              | Date: 10/11/2016   |            |                                        |                    |             |                         |                         |                       |            |   |
| dtmTransactionE              | ate: 10/14/2016    |            |                                        |                    |             |                         |                         |                       |            |   |
| dtmTransaction               | ate: 10/15/2016    |            |                                        |                    |             |                         |                         |                       |            |   |
| dtmTransaction               | ate: 10/16/2016    |            |                                        |                    |             |                         |                         |                       |            |   |
| dtmTransaction               | ate: 10/18/2016    |            |                                        |                    |             |                         |                         |                       |            |   |
| dtmTransaction               | ate: 10/21/2016    |            |                                        |                    |             |                         |                         |                       |            |   |
| dtmTransaction[              | ate: 10/22/2016    |            |                                        |                    |             |                         |                         |                       |            |   |
| dtmTransaction               | ate: 10/27/2016    |            |                                        |                    |             |                         |                         |                       |            |   |
| dtmTransaction               | ate: 10/30/2016    |            |                                        |                    |             |                         |                         |                       |            |   |
| dtmTransaction[              | ate: 12/14/2016    |            |                                        |                    |             |                         |                         |                       |            |   |
|                              |                    |            |                                        |                    |             |                         |                         |                       |            |   |

## 3. Once records are expanded, you may now select Collapse all Rows option.

| TEST PANEL       |                    |            |                                  |                    |             |                         |                         | All Dates             |            | ~ |
|------------------|--------------------|------------|----------------------------------|--------------------|-------------|-------------------------|-------------------------|-----------------------|------------|---|
| intTransactionId | dtmTransactionDate |            | strPriceMethod                   | strTransactionType | dblQuantity | dblCalculatedTotalPrice | dblCalculatedGrossPrice | dblCalculatedNetPrice | ysninvalid |   |
| 2                | 3/4/2016           |            | ] Columns 🕨                      | Local/Network      | 11          | \$0.00                  | \$0.00                  | \$0.00                | No         |   |
| 3                | 3/4/2016           | ↓ 2<br>  2 | Sort Ascending                   | Local/Network      | 10          | \$0.00                  | \$0.00                  | \$0.00                | No         |   |
| 4                | 3/4/2016           | + /        | Sort Descending                  | Local/Network      | 3.5         | \$0.00                  | \$0.00                  | \$0.00                | No         |   |
| 5                | 3/4/2016           | Q          | Show Find Panel                  | Local/Network      | 52          | \$0.00                  | \$0.00                  | \$0.00                | No         |   |
| 6                | 3/4/2016           |            | Clear Group By                   | Local/Network      | 27.2        | \$0.00                  | \$0.00                  | \$0.00                | No         |   |
| 7                | 3/7/2016           | V          | Filter Editor                    | Local/Network      | 10          | \$0.00                  | \$0.00                  | \$0.00                | No         |   |
| 8                | 3/7/2016           | 38         | Collapse all Rows                | Local/Network      | 140         | \$0.00                  | \$0.00                  | \$0.00                | No         |   |
| 9                | 4/1/2016           |            | Price Profile                    | Local/Network      | 20.1        | \$0.00                  | \$0.00                  | \$0.00                | No         |   |
| 10               | 4/1/2016           |            | Price Profile                    | Remote             | 25          | \$0.00                  | \$0.00                  | \$0.00                | No         |   |
| 11               | 4/1/2016           |            | Price Profile                    | Local/Network      | 15.5        | \$0.00                  | \$0.00                  | \$0.00                | No         |   |
| 12               | 4/1/2016           |            | Price Profile                    | Remote             | 9.2         | \$0.00                  | \$0.00                  | \$0.00                | No         |   |
| 13               | 4/11/2016          |            | Price Profile                    | Extended Remote    | 15.8        | \$0.00                  | \$0.00                  | \$0.00                | No         |   |
| 14               | 6/29/2016          |            | Standard Pricing                 | Local/Network      | 15          | \$0.00                  | \$0.00                  | \$0.00                | No         |   |
| 15               | 6/29/2016          |            |                                  | Local/Network      | 50          | \$0.00                  | \$0.00                  | \$0.00                | No         |   |
| 16               | 7/22/2016          |            | Network Cost                     | Foreign Sale       | 30          | \$0.00                  | \$0.00                  | \$0.00                | No         |   |
| 17               | 7/25/2016          |            | Contract Pricing                 | Local/Network      | 41.2        | \$0.00                  | \$0.00                  | \$0.00                | No         |   |
| 18               | 7/25/2016          |            | Standard Pricing                 | Local/Network      | 15.85       | \$0.00                  | \$0.00                  | \$0.00                | No         |   |
| 19               | 7/25/2016          |            | Customer Pricing of (A)Inventory | Remote             | 21.02       | \$0.00                  | \$0.00                  | \$0.00                | No         |   |
| 20               | 7/26/2016          |            | Customer Pricing of (A)Inventory | Remote             | 6.58        | \$0.00                  | \$0.00                  | \$0.00                | No         |   |
| 21               | 7/26/2016          |            | Price Profile                    | Extended Remote    | 10.25       | \$0.00                  | \$0.00                  | \$0.00                | Yes        |   |
| 22               | 7/25/2016          |            | Price Profile                    | Local/Network      | 12.6        | \$0.00                  | \$0.00                  | \$0.00                | No         |   |
| 23               | 7/26/2016          |            | Price Profile                    | Local/Network      | 15.68       | \$0.00                  | \$0.00                  | \$0.00                | No         |   |
| 24               | 10/21/2016         |            | Customer Pricing of (A)Inventory | Local/Network      | 15.86       | \$0.00                  | \$0.00                  | \$0.00                | No         |   |
| 25               | 10/1/2016          |            | Customer Pricing of (A)Inventory | Local/Network      | 14.48       | \$0.00                  | \$0.00                  | \$0.00                | No         |   |
| 26               | 10/11/2016         |            | Customer Pricing of (A)Inventory | Local/Network      | 14.28       | \$0.00                  | \$0.00                  | \$0.00                | No         |   |

| ■ TEST PANEL                     |                    |                |                    |             |                         |                         | All Dates             |            | ~ |
|----------------------------------|--------------------|----------------|--------------------|-------------|-------------------------|-------------------------|-----------------------|------------|---|
| intTransactionId                 | dtmTransactionDate | strPriceMethod | strTransactionType | dblQuantity | dblCalculatedTotalPrice | dblCalculatedGrossPrice | dblCalculatedNetPrice | ysninvalid |   |
| dmTransactionDate: 3/4/2016      |                    |                |                    |             |                         |                         |                       |            |   |
| B dtmTransactionDate: 3/7/2016   |                    |                |                    |             |                         |                         |                       |            |   |
| B dtmTransactionDate: 4/1/2016   |                    |                |                    |             |                         |                         |                       |            |   |
| B dtmTransactionDate: 4/11/2016  |                    |                |                    |             |                         |                         |                       |            |   |
| B dtmTrensactionDate: 6/29/2016  |                    |                |                    |             |                         |                         |                       |            |   |
| dtmTransactionD                  | ate: 7/22/2016     |                |                    |             |                         |                         |                       |            |   |
| dtmTransactionD                  | ate: 7/25/2016     |                |                    |             |                         |                         |                       |            |   |
| dtmTransaction                   | ate: 7/26/2016     |                |                    |             |                         |                         |                       |            |   |
| dtmTransactionD                  | ate: 10/1/2016     |                |                    |             |                         |                         |                       |            |   |
| dtmTransactionD                  | ate: 10/2/2016     |                |                    |             |                         |                         |                       |            |   |
| dtmTransactionD                  | ate: 10/3/2016     |                |                    |             |                         |                         |                       |            |   |
| dtmTransactionD                  | ate: 10/4/2016     |                |                    |             |                         |                         |                       |            |   |
| dtmTransactionD                  | ate: 10/7/2016     |                |                    |             |                         |                         |                       |            |   |
| dtmTransactionD                  | ate: 10/8/2016     |                |                    |             |                         |                         |                       |            |   |
| dtmTransactionD                  | ate: 10/11/2016    |                |                    |             |                         |                         |                       |            |   |
| B dtmTransactionDate: 10/14/2016 |                    |                |                    |             |                         |                         |                       |            |   |
| dtmTransactionD                  | ate: 10/15/2016    |                |                    |             |                         |                         |                       |            |   |
| dtmTransactionD                  | ate: 10/16/2016    |                |                    |             |                         |                         |                       |            |   |
| dtmTransactionD                  | ate: 10/18/2016    |                |                    |             |                         |                         |                       |            |   |
| dtmTransactionD                  | ate: 10/21/2016    |                |                    |             |                         |                         |                       |            |   |
| dtmTransactionD                  | ate: 10/22/2016    |                |                    |             |                         |                         |                       |            |   |
| dtmTransactionD                  | ate: 10/27/2016    |                |                    |             |                         |                         |                       |            |   |
| dtmTransactionD                  | ate: 10/30/2016    |                |                    |             |                         |                         |                       |            |   |
| dtmTransactionD                  | ate: 12/14/2016    |                |                    |             |                         |                         |                       |            |   |